# E5070B-10B

# SERVICE NOTE

Supersedes: E5070B-10A

# E5070B ENA Series Network Analyzer, 300 kHz to 3 GHz

Serial Numbers: [0000A00000 / 9999Z99999]

# Update procedure of disk image (operating system) for E5070B

**Parts Required:** see solution

The change from E5070B-10A to E5070B-10B is as follows.

- to change the CONFIG.SYS and to add PANEL.EXE file on the first boot disk in order to support no A26 LCD Interface/Video Card type E5070B. (S/N MY4241101 and above)

| E5070B Serial-Number                 | MY424lloo and<br>below | MY424llOl and<br>above |
|--------------------------------------|------------------------|------------------------|
| A2L LCD Interface Card/Video<br>Card | 54810-66525            | N/A                    |
| A22 Front Panel Keyboard             | E5070-66522            | E5070-66529            |

# ADMINISTRATIVE INFORMATION

SERVICE NOTE CLASSIFICATION:

# **INFORMATION ONLY**

AUTHOR: jm PRODUCT LINE: WN

ADDITIONAL INFORMATION:

This procedure must be performed by Agilent Technologies service offices

© AGILENT TECHNOLOGIES, INC. 2006 PRINTED IN U.S.A.

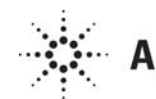

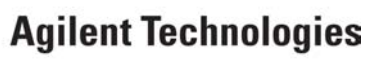

February 15, 2006

#### Situation:

When using the A1 source board (E5071-66571/69571) in repairs, Rev A.05.00 or later firmware is required. If customer unit's firmware version is less than Rev.A.05.00, it should be updated by changing the operating system. With Rev A.03.60 or below version firmware, an error message "Power on test failed (A1 not found)" is shown at lower left part on a display at power on. With Rev A.03.62 or A.04.00 version firmware, any of messages "Power on test failed (A1 DC-bus, 0x00000010)", "Power on test failed (A1 DC-bus, 0x00000020)", or "Power on test failed (A1 DC-bus, 0x00000030)" is shown at power on.

To avoid troubling on customers, especially after a system recovery timing, it's necessary to update the E5070B operating system if customer unit's firmware is Rev.A.4.00 or below.

#### **Solution/Action:**

The installation procedure for the E5070B operating system is as follows.

#### **Required Equipment**

OS Image: DVD disk (Operating system for E5070B/71B, F/w rev.5.00, Agilent service office use only ) Software : Symantec Ghost ™ 8.0 and later (English version, Enterprise product)

System(PC) : Windows 2000 Professional (or Windows XP Professional) with DVD drive (or available to support external DVD drives)

LAN Cable: Cross (It enables the peer-to-peer communication between the E5070B and the PC.) (or 2 straight cables and a hub.)

PC installed E5070/71B adjustment program(VEE, Agilent service office use only) and a GPIB cable

#### **Outline of the procedure**

- 1. Make Boot disks using Symantec Ghost (only needs to be done one time) (5 min.)
- 2. Connect the E5070B to your PC installed Symantec Ghost directly
- 3. Set up IP address and subnet mask of your PC (5 min.)
- 4. Set up GhostCast server (20 min.)
- 5. Copy the image file onto the E5070B's HDD (30 min.)
- 6. Perform initial setting for the E5070B (20 min.)

#### 1. Make Boot disks using Symantec Ghost (Required for the first time)

- Click Start Programs Symantec Ghost Ghost Boot Wizard.
   Select Network Boot Disk and press the Next button.

| 🗊 Symantec Ghost Boot Wizard - Introduction                                                                             | × |
|----------------------------------------------------------------------------------------------------|---|
| Welcome to the Ghost Boot Wizard. Select the type of boot package you wish to create for starting your client machines. |   |
| Ghost boot disk with support for non-TCP peer-to-peer and CD/DVD reading/writing operations.                            |   |
| Shost boot disk with network support for GhostCasting and TCP peer-to-peer connections.                                 |   |
| Boot disk that maps a drive letter to a shared resource on a server.                                                    |   |
| Ghost boot disk with generic CD-ROM drivers for reading from                                                            |   |
| 8.0.0.984 - Copyright (C) 1998-2003 Symantec Corp. All rights reserved.                                                 |   |
| < <u>₿</u> ack <u>N</u> ext > Cancel <u>H</u> elp                                                                       |   |

3) Select Intel PRO100 and press the Next button.

| Name                              | Туре          |
|-----------------------------------|---------------|
| IBM EtherExpress PRO 100          | NDIS2 Driver  |
| IBM EtherJet 10-100 PCI           | NDIS2 Driver  |
| 📟 Intel EtherExpress PRO 10 ISA   | NDIS2 Driver  |
| 📟 Intel EtherExpress PRO 10 PCI   | NDIS2 Driver  |
| Intel PRO 100                     | NDIS2 Driver  |
| 📟 Intel PRO 1000                  | NDIS2 Driver  |
| 💷 Intel TokenExpress 16p          | NDIS2 Driver  |
| 📾 Intel TokenExpress Pro          | NDIS2 Driver  |
| 🞟 Kingston EtheRx KNE100TX        | NDIS2 Driver  |
| 🕮 Kingston EtheRx KNE110TX        | NDIS2 Driver  |
| 🙀 Kingston EtheRx KNE110TX Packet | Packet Driver |

XI

4) Press the Next button

| 🐉 Symar       | ntec Ghost B                                   | Boot Wizard                                           | - DOS                        | Version                                        |                              |                                            |                                              | x |
|---------------|------------------------------------------------|-------------------------------------------------------|------------------------------|------------------------------------------------|------------------------------|--------------------------------------------|----------------------------------------------|---|
| Ň             | Select the ve<br>Ghost Boot V<br>add the requi | ersion of DOS t<br>Vizard and req<br>ired system file | hat yo<br>uires r<br>s. This | u want to u:<br>o additional<br>: requires a : | se, PC<br>I files,<br>system | -DOS is inc<br>To use MS-<br>n formatted f | luded in the<br>DOS, you must<br>loppy disk. |   |
| Г             | DOS Version                                    |                                                       |                              |                                                |                              |                                            |                                              |   |
|               | Use                                            | <u>P</u> C-DOS                                        |                              |                                                |                              |                                            |                                              |   |
| :             | C Use                                          | <u>M</u> S-DOS                                        |                              |                                                |                              |                                            |                                              |   |
| L             |                                                |                                                       |                              |                                                |                              |                                            |                                              |   |
| :<br>MS-I     | DOS files are i                                | not installed. T                                      | o insta                      | all these files                                | s,                           | <u>G</u> et MS-                            | DOS                                          |   |
| inse<br>click | rt a system for<br>Get MS-DOS                  | matted floppy o                                       | disk in                      | o drive A, tł                                  | hen                          | <u>R</u> emove I                           | vis-DOS                                      |   |
|               |                                                |                                                       |                              |                                                |                              |                                            |                                              |   |
|               |                                                |                                                       |                              |                                                |                              |                                            |                                              |   |
|               |                                                |                                                       |                              |                                                |                              |                                            |                                              |   |
|               |                                                |                                                       | _                            |                                                |                              |                                            |                                              | _ |
|               |                                                | < <u>B</u> ack                                        |                              | <u>N</u> ext >                                 |                              | Cancel                                     | Help                                         |   |

#### E5070B-10B

## Page 4 of 14

5) Enter Parameters **-szeE**, and then press the **Next** button.

| bymancee anose                              | boot mizaru - cilenci ype                                                                                                  |  |
|---------------------------------------------|----------------------------------------------------------------------------------------------------|--|
| Select the t<br>the files car               | ype of client to be included in the boot package. The location of<br>the changed if the default install path is incorrect. |  |
| Symantec                                    | <u>G</u> host                                                                                                    |  |
| C Symantec                                  | Ghost Console <u>Client</u>                                                                                                |  |
| Program Location<br>Ghost.exe<br>Parameters | C¥Program Files¥Symantec¥Ghosl¥ghost.exe Browse                                                                            |  |
| - arametere                                 | -526E                                                                                                    |  |
|                                             |                                                                                                    |  |
|                                             |                                                                                                    |  |
|                                             | < <u>B</u> ack Next Cancel Help                                                                                            |  |

#### 6) Press the **Next** button.

| 券 Symantec Ghost Boot Wizard - External storage support                                                                                                    | × |
|----------------------------------------------------------------------------------------------------|---|
| Ghost has built-in support for accessing external storage devices, such as<br>FireWire, USB or Zip drives.                                                                                 |   |
| USB and FireWire Options                                                                                                    |   |
| Some BIOS's may limit access to USB or FireWire external storage devices.<br>To enable Ghost to override the BIOS and gain full access to these devices,<br>select the appropriate option: |   |
| Override BIOS USB control                                                                                                    |   |
| C Override BIOS EireWire control                                                                                                    |   |
|                                                                                                    |   |
|                                                                                                    |   |
|                                                                                                    |   |
|                                                                                                    | _ |
| < <u>B</u> ack <u>N</u> ext > Cancel <u>H</u> elp                                                                                                    |   |

7) Select The IP setting ....., and enter IP address 192.168.0.1 and subnet mask 255.255.255.0. Press the **Next** button.

| <b>3 5</b> 5 9 | mantec Ghost Boot                                                                                                    | Wizard - Network Settings<br>settings for the client that is to be booted from this boot<br>twork administrator will be able to tell you what values are | × |
|----------------|----------------------------------------------------------------------------------------------------|----------------------------------------------------------------------------------------------------|---|
|                | <ul> <li>requirea.</li> <li><u>D</u>HCP will assign the interval of the interval of the in</li></ul> | the IP settings<br>II be statically defined:                                                                                                    |   |
|                | First <u>I</u> P Address:                                                                                                    | 192 . 168 . 0 . 1                                                                                                    |   |
|                | Subnet <u>M</u> ask:                                                                                                    | 255 . 255 . 255 . 0                                                                                                    |   |
|                | <u>G</u> ateway:                                                                                                    |                                                                                                    |   |
|                | <u>R</u> outer Hops:                                                                                                    | 16 -                                                                                                    |   |
|                |                                                                                                    |                                                                                                    |   |
|                | <                                                                                                    | < Back Next> Cancel Help                                                                                                    |   |

# Page 5 of 14

8) Insert a floppy disk into your PC's FDD, and the Next button.

| 🕻 Symantec Ghost Boot Wizard - Destination Drive                                                                                                    | × |
|----------------------------------------------------------------------------------------------------|---|
| <ul> <li>Select the floppy drive that contains the disks that will be created and the<br/>number of disks to be created with the current options.</li> </ul> |   |
| You should leave the Format Disk(s) First option checked. This places<br>system files on the boot disk that are required to make it bootable.                |   |
| Floppy Disk <u>D</u> rive: 🔼                                                                                                    |   |
| Number of disk sets to create:                                                                                                    |   |
| Format Disk(s) First (recommended)                                                                                                    |   |
| 🔽 Quick Format                                                                                                    |   |
|                                                                                                    |   |
|                                                                                                    |   |
| < <u>B</u> ack <u>N</u> ext > Cancel <u>H</u> elp                                                                                                    |   |

#### 9) Press the Next button.

| Client Detall        | Symanter Ghost                | Ê |  |
|----------------------|-------------------------------|---|--|
| Destination:         | Floppy Drive A:(Two disk set) |   |  |
|                      |                               |   |  |
| Inetwork Dry         | er:<br>Intel PBO 100          |   |  |
| Tempiale:<br>Driver: | Intel PRO 100                 |   |  |
| Driver Type:         | NDIS2 Driver                  |   |  |
| ~ ~ .                |                               |   |  |
| Configuration        | <u>Files:</u>                 |   |  |
| AUTOEXEC.BAT         |                               |   |  |
| Cecilio oli          |                               | - |  |

10) Press the **OK** button..

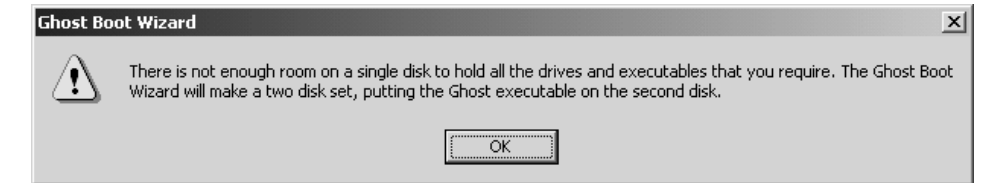

## Page 6 of 14

11) Press the **Start** button.

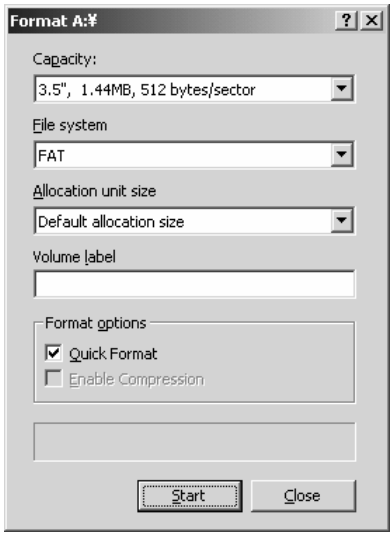

12) Press the OK button.

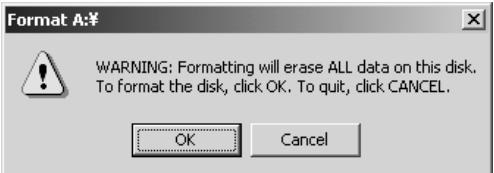

#### 13) Press the **OK** button.

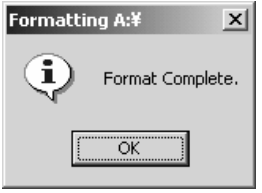

#### 14) Press the Close button.

| ormat A:¥                      | ? × |
|--------------------------------|-----|
| Cagacity:                      |     |
| 3.5", 1.44MB, 512 bytes/sector | •   |
| <u>F</u> ile system            |     |
| FAT                            | •   |
| Allocation unit size           |     |
| Default allocation size        | •   |
| Volume label                   |     |
|                                |     |
| Format options                 |     |
| Quick Format                   |     |
| Enable Compression             |     |
|                                |     |
|                                |     |
|                                |     |

#### 15) Copying File. Please Wait...

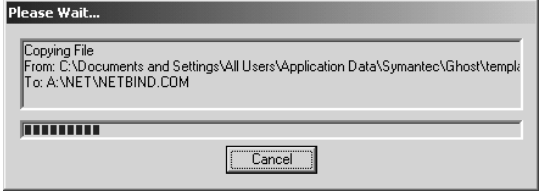

## Page 7 of 14

16) Insert the second disk into your PC's FDD, and press OK button..

x Insert the second disk in the set. Select OK to continue, or CANCEL to abort creation of the disk set. OK Cancel

#### 17) Press the **Start** button.

| Format A:¥                     | <u>?</u> × |
|--------------------------------|------------|
| Cagacity:                      |            |
| 3.5", 1.44MB, 512 bytes/sector | •          |
| <u>F</u> ile system            |            |
| FAT                            | •          |
| Allocation unit size           |            |
| Default allocation size        | •          |
| Volume label                   |            |
|                                |            |
| Format options                 |            |
| Quick Format                   |            |
| Enable Compression             |            |
|                                | _          |
|                                |            |
| <u>Start</u> <u>C</u> lose     |            |

18) Press the **OK** button.

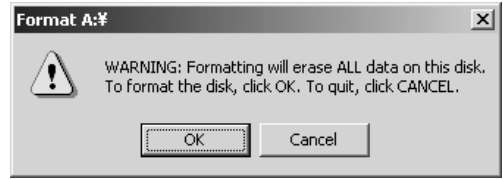

19) Press the **OK** button.

| ormatting A:¥ 🛛 🗙 |
|-------------------|
| Format Complete.  |
| ОК                |

#### 20) Press the Close button.

| ormat A:¥                      | ? × |
|--------------------------------|-----|
| Capacity:                      |     |
| 3.5", 1.44MB, 512 bytes/sector | •   |
| <u>Fi</u> le system            |     |
| FAT                            | •   |
| Allocation unit size           |     |
| Default allocation size        | •   |
| Volume <u>l</u> abel           |     |
|                                |     |
| Format options                 |     |
| Quick Format                   |     |
| Enable Compression             |     |
|                                |     |
|                                |     |
| <u>S</u> tart <u>⊆</u> lose    |     |

#### Page 8 of 14

#### 21) Copying File.

| Please Wait                                |        |
|--------------------------------------------|--------|
| Creating Directory: A:\GHOST\<br>A:\GHOST\ |        |
|                                            |        |
|                                            | Cancel |

#### 22) Press the **Finish** button.

| <b>% Sy</b> mantec Ghost Bo                                           | ot Wizard - Finished                                                                                                   | × |
|-----------------------------------------------------------------------|----------------------------------------------------------------------------------------------------|---|
| The new Network Boo<br>floppy drive and press I<br>or Finish to exit. | Disk has been created. Please remove the disk from the he Start Again button to restart the wizard from the beginning, |   |
|                                                                       | Boot Wizard                                                                                                    |   |
|                                                                       | <u>S</u> tart Again                                                                                                    |   |
|                                                                       |                                                                                                    |   |
|                                                                       | Einish Cancel Help                                                                                                    |   |

====== For E5070B S/N MY4241101 and above, follow the next three steps. 23), 24), 25) and 26). =========

23) Insert the first disk into your PC's FDD, and open CONFIG.SYS with Notepad. 24) In the CONFIG.SYS, insert "DEVICE=A:\PANEL.EXE" as follows.

#### DEVICE=A:\PANEL.EXE

[menu] menuitem=FROMFLPY, This computer was started from a Ghost boot disk menuitem=FROMCD, This computer was started from a Ghost bootable CD

[FROMFLPY]

[FROMCD]

[COMMON] DEVICE=\net\protman.dos /I:\net DEVICE=\net\dis\_pkt.dos DEVICE=\net\e100b.dos LASTDRIVE = Z

- 25) Download "PANEL.EXE" file from System Update using Symantec Ghost section on the CTD-Kobe web. http://kobemktg.jpn.agilent.com/field\_eng/service/service\_programs/svcprog\_e507071b.htm
- 26) Then the PANEL.EXE file onto the first disk.

# 2. Connect the E5070B to your PC installed Symantec Ghost directly

1) Connect the E5070B to your PC installed Symantec Ghost directly using a crossed LAN cable (or two straight LAN cables and a Hub for LAN).

## Page 9 of 14

#### 3. Set up your PC's IP address and subnet mask

- 1) Double-click "My Computer" icon on Windows desktop of your PC. And double-click Control Panel. The Control Panel window will appear.
- 2) In the Control Panel window, double-click Network and..., and click Local Area Connection.

| 🔁 Network and Dial-up Connections                                                                                      | 5                      |                                           |                   |                 |                                                                                                    |
|----------------------------------------------------------------------------------------------------|------------------------|-------------------------------------------|-------------------|-----------------|----------------------------------------------------------------------------------------------------|
| Eile Edit View Favorites Too                                                                                           | ls Adva <u>n</u> ced   | Help                                      |                   |                 | 18                                                                                                    |
| 📙 😓 Back 🔹 🔿 👻 📆 🗐 🧟 Sear                                                                                              | ch 🚰 Folder            | s 🎯 History 🛛 🎥 🛛                         | ≌ X ∽ I           | •               |                                                                                                    |
| Address 🖻 Network and Dial-up Conn                                                                                     | ections                |                                           |                   |                 | → <sup> <sup>2</sup></sup> <sup> <sup>2</sup></sup> <sup> <sup>2</sup> <sup> <sup>2</sup></sup> <sup> <sup>2</sup></sup> <sup> <sup>2</sup></sup> <sup> <sup>2</sup></sup> <sup>2</sup> <sup> <sup>2</sup></sup> <sup> <sup>2</sup></sup> <sup> <sup>2</sup></sup> <sup> <sup>2</sup></sup> <sup> <sup>2</sup></sup> <sup> <sup>2</sup></sup> <sup> <sup>2</sup></sup> <sup> <sup>2</sup></sup> <sup> <sup>2</sup></sup> <sup> <sup>2</sup></sup> <sup> <sup>2</sup></sup> <sup> <sup>2</sup> <sup> <sup>2</sup></sup> <sup> <sup>2</sup></sup> <sup> <sup>2</sup></sup> <sup> <sup>2</sup> <sup> <sup>2</sup></sup> <sup> <sup>2</sup></sup> <sup> <sup>2</sup></sup> <sup> <sup>2</sup></sup> <sup> <sup>2</sup></sup> <sup> <sup>2</sup></sup> <sup> <sup>2</sup></sup> <sup> <sup>2</sup></sup> <sup> <sup>2</sup> <sup> <sup>2</sup></sup> <sup> <sup>2</sup> <sup> <sup>2</sup></sup> <sup> <sup>2</sup></sup> <sup> <sup>2</sup></sup> <sup> <sup>2</sup> <sup> <sup>2</sup></sup> <sup> <sup>2</sup></sup> <sup> <sup>2</sup> <sup> <sup>2</sup></sup> <sup> <sup>2</sup></sup> <sup> <sup>2</sup> <sup> <sup>2</sup></sup> <sup> <sup>2</sup> <sup> <sup>2</sup></sup> <sup> <sup>2</sup> <sup> <sup>2</sup></sup> <sup> <sup>2</sup></sup> <sup>2</sup> <sup>2</sup> <sup>2</sup> <sup>2</sup> <sup>2</sup> <sup>2</sup> <sup></sup></sup></sup></sup></sup></sup></sup></sup></sup></sup></sup> |
| Network and Dial-up<br>Connections                                                                                     | Make New<br>Connection | لیے۔<br>اربیا<br>Connel 3Com EtherLink XI | L 10/100 PCI TX I | NIC (3C905B-TX) |                                                                                                    |
| This folder contains network<br>connections for this computer, and a<br>wizard to help you create a new<br>connection. |                        |                                           |                   |                 |                                                                                                    |
| To create a new connection, click<br>Make New Connection.                                                              |                        |                                           |                   |                 |                                                                                                    |
| To open a connection, click its icon.                                                                                  |                        |                                           |                   |                 |                                                                                                    |
| To access settings and components of<br>a connection, right-click its icon and<br>then click Properties.               |                        |                                           |                   |                 |                                                                                                    |
| To identify your computer on the<br>network, click <u>Network Identification</u> .                                     |                        |                                           |                   |                 |                                                                                                    |
| To add additional networking<br>components, click <u>Add Network</u><br><u>Components</u> .                            |                        |                                           |                   |                 |                                                                                                    |
| Select an item to view its description.                                                                                |                        |                                           |                   |                 |                                                                                                    |
| 2 object(s)                                                                                                    |                        |                                           |                   |                 |                                                                                                    |

#### 3) Press the **Properties** button.

| Local Area Connect                 | ion Status              | ? ×                   |
|------------------------------------|-------------------------|-----------------------|
| General                            |                         |                       |
| Connection<br>Status:<br>Duration: |                         | Connected<br>22:18:21 |
| Activity                           |                         | Destined              |
| Packets:                           | Sent — L_⊥<br>1,292,732 | 645,784               |
| Properties                         | Disable                 |                       |
|                                    |                         | Close                 |

# Page 10 of 14

4) Select **TCP/IP** and press the **Properties** button.

| Local Area Connection Properties                                                                                                    |
|----------------------------------------------------------------------------------------------------|
| General                                                                                                    |
| Connect using:                                                                                                    |
| 3Com EtherLink XL 10/100 PCI TX NIC (3C905B-TX)                                                                                                    |
| Configure                                                                                                    |
| Components checked are used by this connection:                                                                                                    |
| File and Printer Sharing for Microsoft Networks     finternet Protocol (TCP/IP)                                                                                                    |
| Install Uninstall Properties                                                                                                    |
| Description<br>Transmission Control Protocol/Internet Protocol. The default<br>wide area network protocol that provides communication<br>across diverse interconnected networks.<br>Show icon in taskbar when connected |
| OK Cancel                                                                                                    |

5) Select **Use the following IP address**, and then enter the IP address 192.168.0.2 and subnet mask 255.255.255.0. Press the **OK** button.

| Internet Protocol (TCP/IP) Propertie                                                                                 | :5 <b>? X</b>                                                            |
|----------------------------------------------------------------------------------------------------|--------------------------------------------------------------------------|
| General                                                                                                    |                                                                          |
| You can get IP settings assigned autorr<br>this capability. Otherwise, you need to a<br>the appropriate IP settings. | natically if your network supports<br>ask your network administrator for |
| O Obtain an IP address automatical                                                                                   | y.                                                                       |
| • Use the following IP address                                                                                       |                                                                          |
| IP address:                                                                                                    | 192.168.0.2                                                              |
| S <u>u</u> bnet mask:                                                                                                | 255 . 255 . 255 . 0                                                      |
| Default gateway:                                                                                                    | · · ·                                                                    |
| C Obtain DNS server address autor                                                                                    | natically                                                                |
| ☐ Use the following DNS server add                                                                                   | dresses:                                                                 |
| Preferred DNS server:                                                                                                |                                                                          |
| Alternate DNS server:                                                                                                |                                                                          |
|                                                                                                    | Ad <u>v</u> anced                                                        |
|                                                                                                    | OK Cancel                                                                |

6) Restart your PC.

### Page 11 of 14 4. Set up GhostCastServer

- 1) Insert the DVD disk (Operating System for E5070B/71B) into your PC's DVD drive (or an external DVD drive). Then copy the image file of the DVD disk onto your PC's HDD (C drive) as a temporary image file.
- 2) Click Start Programs Symantec Ghost GhostCastServer.
- 3) Click the **Browse** button.

| 🕻 Symantec Ghost       | :Cast Server   |                |                        | _ 🗆 >                   |
|------------------------|----------------|----------------|------------------------|-------------------------|
| Eile ⊻iew <u>H</u> elp |                |                |                        |                         |
| Session Name           |                | Bestore Image  | C <u>C</u> reate Image |                         |
| Image File             |                |                | Browse                 |                         |
| Disk                   |                |                | _                      |                         |
| C Partition            |                |                | ×                      | Less <u>O</u> ptions << |
| Client command line    | e options      |                | Au                     | uto Start               |
| Disk No.               | Partition No   | ×. ×.          | a                      | ient Count              |
| Command line           |                |                | Ti                     | meout                   |
| I                      |                |                |                        | , ,                     |
| IP Address             | MAC Address    | Mode           | Status                 | Accept Clients          |
|                        |                |                |                        |                         |
|                        |                |                |                        | Send                    |
|                        |                |                |                        | Stop                    |
| Speed (MB/min)         | MB Transmitted | Time Elapsed   | Connected Client       | s O                     |
| Percent Complete       | MB Remaining   | Time Remaining | Failed Clients         | 0                       |
|                        |                |                |                        |                         |
|                        |                |                |                        |                         |
|                        |                |                |                        | NUM                     |

4) If Insert disk dialog box is displayed, click the **Cancel** button.

| Insert disk | ×                                   |
|-------------|-------------------------------------|
|             | Please insert a disk into drive D:. |
|             | Cancel                              |

5) Select the temporary image file you copied, and press the **Open** button.

| Look jr: e5071b_hddimage     History   History   Desktop   Wy Documents   V1_12_1                                                                                                    | Open         |                    |                      |   |       | <u>?  X</u>  |
|----------------------------------------------------------------------------------------------------|--------------|--------------------|----------------------|---|-------|--------------|
| Image: Second state of the second state of the second s | Look         | jn: 🔄 e5071b_h     | ddimage              | • | ⇔ ⊡ ♂ |              |
| History<br>Desktop<br>My Documents<br>VI IVII<br>My Network P<br>File name: CP500.gho<br>File sof type: Ghost Images (*.gho)                                                                                                    | िल्ह         | CP500.gho          |                      |   |       |              |
| Image: CP500.gho       ①pen         My Network P       File name:       CP500.gho       ①pen         Files of type:       Ghost Images (*.gho)       Cancel                                                                                                    | History      |                    |                      |   |       |              |
| Desktop         My Documents         マイコンピュー         My Network P         File name:       CP500.gho         Files of type:       Ghost Images (*.gho)         Cancel                                                                                                    | ſ            |                    |                      |   |       |              |
| My Documents         マイコンピュー         My Network P         File name:       CP500.gho         Files of type:       Ghost Images (*.gho)                                                                                                    | Desktop      |                    |                      |   |       |              |
| My Documents         マイコンピュー         My Network P         File name:       CP500.gho         Files of type:       Ghost Images (*.gho)                                                                                                    |              |                    |                      |   |       |              |
| マイコンピュー         My Network P         File name:       CP500.gho         Files of type:       Ghost Images (*.gho)         Cancel                                                                                                    | My Document  | ts                 |                      |   |       |              |
| V1 JVE1         Wy Network P         File name:         CP500.gho         Image: CP500.gho         Image: CP500.gho                                                                                                    |              |                    |                      |   |       |              |
| My Network P     File name:     CP500.gho     Image       Files of type:     Ghost Images (*.gho)     Cancel                                                                                                    | 71 IVE1      |                    |                      |   |       |              |
| My Network P Files of type: Ghost Images (*.gho)  Cancel                                                                                                    |              | File <u>n</u> ame: | CP500.gho            |   | •     | <u>O</u> pen |
|                                                                                                    | My Network P | Files of type:     | Ghost Images (*.gho) |   | •     | Cancel       |

- 1

# Page 12 of 14

6) Enter session name kobe and client count 1. Then select Restore Image and Disk

| 🖡 Symantec Gho                         | stCast Server - kobe         |                         |                        | _ 🗆 >                   |
|----------------------------------------|------------------------------|-------------------------|------------------------|-------------------------|
| <u>∃</u> ile <u>V</u> iew <u>H</u> elp |                              |                         |                        |                         |
| Session Name                           | kobe                         | • <u>R</u> estore Image | ○ <u>C</u> reate Image |                         |
| Image File                             | C:¥e5071b_hddimage¥CP500.gho |                         | <u>B</u> rowse         |                         |
| Djsk                                   |                              |                         | _                      |                         |
| O Partition                            | ]                            |                         | <b>▼</b>               | Less <u>O</u> ptions << |
| Client command I                       | ine options                  |                         | Au                     | uto Start               |
| Disk No.                               | Partition No.                | *<br>*                  | CI                     | ient Count 1            |
| Command line                           |                              |                         | Ti                     | meout                   |
| IP Address                             | MAC Address                  | Mode                    | Status                 | Accept Clients          |
|                                        |                              |                         |                        | <u>S</u> end            |
|                                        |                              |                         |                        | Stop                    |
| Speed (MB/min)                         | MB Transmitted               | Time Elapsed            | Connected Client:      | s 0                     |
|                                        | MB Remaining                 | Time Remaining          | Failed Clients         | Π                       |

7) Click the Accept Client. Then, a message of "Waiting for client to connect..." is displayed.

| symance anos           |                            |                                                                                                  |                      |                 |
|------------------------|----------------------------|--------------------------------------------------------------------------------------------------|----------------------|-----------------|
| <u>∃ile ⊻iew H</u> elp |                            |                                                                                                  |                      |                 |
| Session Name           | kobe                       | <u> <u> <u> </u> <u> </u> <u> </u> <u> </u> <u> </u> <u> </u> <u> </u> <u> </u> <u> </u></u></u> | C <u>C</u> reate Ima | ge              |
| Image File             | C:¥e5071b_hddimage¥CP500.g | ho                                                                                               | Browse               |                 |
| 🕫 Djsk                 |                            |                                                                                                  | 7                    |                 |
| C <u>P</u> artition    |                            |                                                                                                  | <b>▼</b>             | Less Uptions << |
| - Client command lin   | e options                  |                                                                                                  |                      | Auto Start      |
| Disk No.               | Partition N                | . –                                                                                              |                      | Time            |
| j                      |                            |                                                                                                  |                      | Client Count 1  |
| Command line           |                            |                                                                                                  |                      | Timeout         |
|                        |                            |                                                                                                  |                      | ,               |
| IP Address             | MAC Address                | Mode                                                                                             | Status               | Accept Clients  |
|                        |                            |                                                                                                  |                      | Cand            |
|                        |                            |                                                                                                  |                      | <u>p</u> eriu   |
|                        |                            |                                                                                                  |                      | Stop            |
| Speed (MB/min)         | MB Transmitted             | Time Elapsed                                                                                     | Connected C          | lients 0        |
| Percent Complete       | MB Remaining               | Time Remaining                                                                                   | Failed Clients       | 0               |
|                        |                            |                                                                                                  |                      |                 |
|                        |                            |                                                                                                  |                      |                 |
| Waiting for clients to | connect                    |                                                                                                  |                      | NUM             |

#### 5. Copy the image file onto the E5070B's HDD

- 1) Connect the external keyboard and mouse to the connectors on the E5070B rear panel.
- 2) Insert the ghost boot disk  $(1^{st} \text{ disk})$  into the FDD of the E5070B.
- 2) Turn the instrument on.

Press F12 key as soon as the message of "Press TAB to show POST screen, DEL to enter SETUP, F12 to select BOOT DEVICE" is displayed in the splash screen. Wait a few seconds until the Boot Menu screen appears.

- 3) Select Floppy, and then press Enter key.
- 4) PC DOS 7.1 Startup Menu is displayed. Then, select 1 and press Enter key.
- 5) Confirm that there are no error messages on the display.
- 6) A message of "Insert Ghost boot disk 2 (containing Ghost.exe). Press any key to continue.." is displayed. Then, insert the disk 2 into the FDD, and press Enter key.
- 7) About Symantec Ghost dialog box is displayed. Then, click the OK button.
- 8) Click Ghost Cast Unicast.
- 9) GhostCast Session Name to Join dialog box is displayed. Enter the session name kobe, select Server IP Address and enter the IP address 192.168.0.2. Then, click the OK button.
- 10) Select local destination drive by clicking on the driver number dialog box is displayed. Then, click the OK button.
- 11) **Destination Drive Details** dialog box is displayed. Confirm that New Size and Old Size of each Label is as follows. Then, click the **OK** button.

| Label     | New Size | Old Size |
|-----------|----------|----------|
| CARPENTER | 1411     | 1411     |
| USER      | 3012     | 3012     |
| RECOVERY  | 3012     | 3012     |
| SWAP      | 2149     | 2149     |

12) Question: (LB22) dialog box is displayed. Then, click the Yes button.

- 13) **Progress Indicator** dialog box appears.
- 14) In your PC, a message of "GhostCast in progress.." is displayed.

| 🇊 Symantec Gho                 | ostCast Server - kobe |                         |                      | _ 🗆 ×                   |
|--------------------------------|-----------------------|-------------------------|----------------------|-------------------------|
| <u>F</u> ile ⊻iew <u>H</u> elp |                       |                         |                      |                         |
| Session Name                   | kobe                  | € <u>B</u> estore Image | C <u>C</u> reate Ima | ge                      |
| Image File                     | C:¥e5071b_hddimage¥CP | 500.gho                 | Browse               |                         |
| C Partition                    |                       |                         | Y                    | Less <u>O</u> ptions << |
| Client command                 | line options          |                         |                      | Auto Start              |
| Disk No.                       | Partiti               | ion No.                 |                      | Time                    |
| Command line                   |                       |                         |                      | Timeout                 |
| IP Address                     | MAC Address           | Mode                    | Status               | Accept Clients          |
| 192.168.0.1                    | 00-30-64-01-63-C5     | Unicast                 | In Progress          |                         |
|                                |                       |                         |                      | Send                    |
|                                |                       |                         |                      | Stop                    |
| Speed (MB/min)                 | 220 MB Transmitted    | 67 Time Elapsed         | 00:18 Connected C    | lients 1                |
| Percent Complete               | 4 MB Remaining        | 1601 Time Remaining     | 07:14 Failed Clients | 0                       |
|                                |                       |                         |                      |                         |
| GhostCast in progr             | ess                   |                         |                      |                         |

15) In E5070B display, Clone Complete dialog box is displayed. Then, click the Continue button and Quit.

- 16) Quit Symantec Ghost dialog box is displayed. Then, click the Yes button.
- 17) A:\GHOST> prompt is displayed. Then, turn the E5070B off.
- 18) In your PC, **Transfer Complete** is displayed. Then, click the **OK** button.

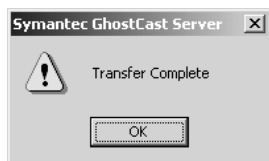

- 19) Remove the boot disk from the E5070B's FDD.
- 20) Turn the E5070B on.
- 21) The Windows 2000 Professional Setup wizard appears. Perform the initial registration of the Windows 2000 operating system of the E5070B. Refer to the appendix B of the E5070/71B service guide.
- 22) Confirm that the firmware revision Rev. A.05.00 is displayed.
- 23) The measurement view is displayed, and a message of "Calibration data lost (band information)" is displayed. Then, turn the E5070B off.

#### 6. Perform initial setting for E5070B

- 1) Disconnect the LAN cable from the E5070B.
- 5) Connect the E5070B to your PC installed the E5070/71B adjustment program with a GPIB cable.
- 6) Turn the E5070B and the PC on.
- 7) Perform "HDD" in Spot Adjustment of the E5070/71B adjustment program.
- 8) Calibrate the touch screen (for option 016).